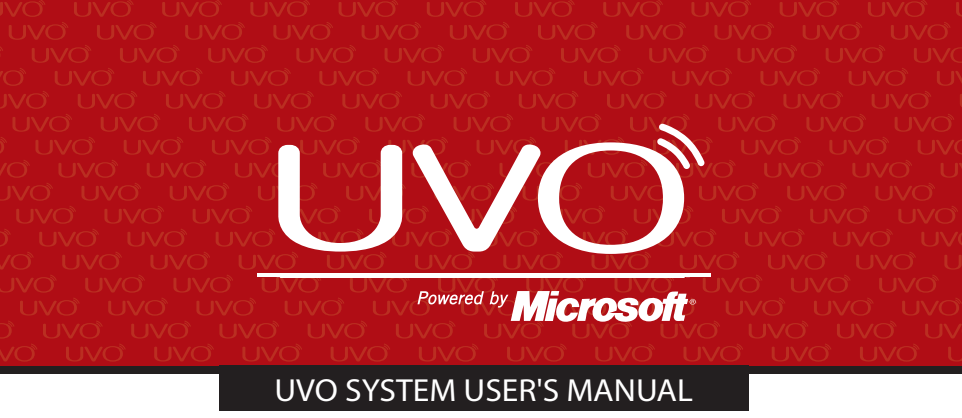

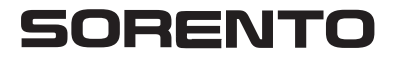

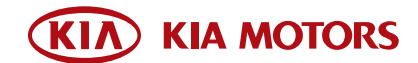

### Congratulations on the Purchase of your new UVO system!

Your new UVO system allows you to enjoy various audio and multimedia features through the main audio system.

For the latest information about this product or other KIA products and accessories, visit http: www.KIA.com

Please read this guide to get the full benefit of the system.

These operating instructions are designed to ensure that you can operate the UVO system in a safe and convenient way.

We recommend that this guide be kept in the car so that it will be easier for you to find information in case of an emergency.

KIA Motors recommends the use of only parts and accessories that have been tested and approved by KIA Motors in terms of function, safety and suitability.

#### iPod<sup>®</sup>

iPod<sup>®</sup> is a registered trademark of Apple, Inc.

#### Bluetooth®

The *Bluetooth*<sup>®</sup> word mark and logos are registered trademarks owned by Bluetooth<sup>®</sup> SIG, Inc. and any use of such marks by KIA is under license. A Bluetooth<sup>®</sup> enabled cell phone is required to use Bluetooth<sup>®</sup> wireless technology.

#### Microsoft<sup>®</sup>

Microsoft is a registered trademark of Microsoft Corporation in the United States and/or other countries.

#### **ZUDE**<sup>®</sup>

zune® is a registered trademark of Microsoft Corporation in the United States and or other countries.

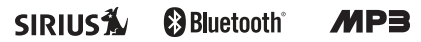

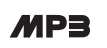

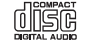

Copyright(c) 2011 KIA Motors. All Rights Reserved.

The making of unauthorized copies of copy-protected material, including computer programs, files, broadcasts and sound recordings, may be an infringement of copyrights and constitute a criminal offense. This equipment should not be used for such purposes.

### Table Of contents

| Controls and Features                                                                                                    |                                                   |
|----------------------------------------------------------------------------------------------------|---------------------------------------------------|
| Control Panel<br>Steering Wheel                                                                                                    | ····· 2<br>····· 4                                |
| Sound Settings                                                                                                    | 6                                                 |
| Display Settings                                                                                                    | 7                                                 |
| Listening to the FM/AM radio                                                                                                    | 8                                                 |
| Listening to the SIRIUS radio                                                                                                    | 9                                                 |
| Listening to an Audio CD<br>Selecting a CD track                                                                                                    | ····· <b>10</b><br>····· 10                       |
| Listening to an MP3 CD<br>Selecting an MP3 CD song<br>Viewing song information<br>Copying songs into JUKEBOX<br>Copying songs from list                          | <b>11</b><br>11<br>12<br>12                       |
| Listening to USB music<br>Selecting USB music<br>Viewing song information<br>Copying songs into JUKEBOX                                                          | 13<br>13<br>14                                    |
| Listening to music from your <i>Bluetooth</i> <sup>®</sup> wireless technology enabled device Selecting a song                                                   | ···· <b>15</b><br>···· 15                         |
| Listening to JUKEBOX<br>JUKEBOX Mode<br>Listening a JUKEBOX song<br>Selecting a JUKEBOX song<br>Adding Favorites<br>Playing Favorites                            | 16<br>16<br>16<br>17<br>17                        |
| Pairing a <i>Bluetooth®</i> wireless technology enabled device for the first time                                                                                | 18                                                |
| Answering an incoming call<br>Connecting a handset device<br>Answering an incoming call<br>Rejecting an incoming call                                            | ····· <b>19</b><br>····· 19<br>···· 19<br>···· 19 |
| Placing a call                                                                                                    | 20                                                |
| SMS                                                                                                    | 22                                                |
| Operating Voice Command Using Voice Command                                                                                                    | 23                                                |
| Voice Command List<br>Command List - General Commands<br>Command List - Audio Commands<br>Command List - Phone Commands<br>Command List - UVO eServices Commands | ····· 24<br>···· 24<br>···· 27<br>···· 27         |

### **Controls and Features**

#### **Control Panel**

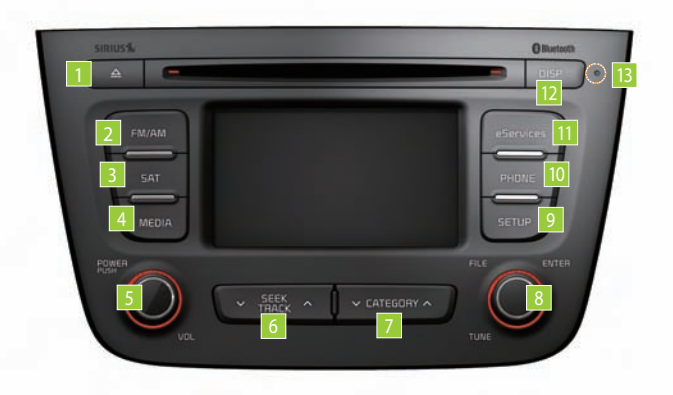

#### 1 DISC EJECT

Ejects the inserted disc.

#### 2 FM/AM

Turns on FM/AM mode. Each press of the FM/AM key will change the band in the order of FM  $\rightarrow$  AM  $\rightarrow$  FM.

#### 3 SAT

Turns on SIRIUS mode.

#### 4 MEDIA

Turns on MEDIA mode. Each press of the MEDIA key will change the mode in the order of CD  $\rightarrow$  USB/iPod/zune  $\rightarrow$  JUKEBOX  $\rightarrow$ AUX  $\rightarrow$  BT Audio  $\rightarrow$  CD.

#### 5 POWER/VOLUME

Push : Turns Power On/Off. Dial : Turns Volume Up/Down.

#### 6 ∨ SEEK/TRACK ∧ Short (under 0.8 seconds)

In FM/AM mode, automatically searches and plays the previous or next frequency.

In SIRIUS mode, automatically searches and plays the previous or next channel.

In MEDIA mode (CD, MP3, USB, iPod, zune, BT AUDIO), plays the previous or next track, song, or file. In JUKEBOX mode, plays the previous or next track.

#### Long (over 0.8 seconds)

In FM/AM mode, quickly moves through the frequencies when the button is pressed and held. Once released, automatically searches and plays the previous or next

#### frequency.

In SIRIUS mode, quickly moves to the previous or next channel. In MEDIA mode (CD, MP3, USB, iPod, zune, BT AUDIO), REW/FF the current track, song, or file. In JUKEBOX mode, REW/FF the current track.

#### 7 ∨ CATEGORY ∧

In SIRIUS mode, moves to the previous or next SIRIUS category.

#### 8 TUNE

In FM/AM mode, turn the knob to manually search for frequencies.

In SIRIUS mode, turn the knob to manually search for channels. Press the knob to receive the selected channel.

In MEDIA mode (CD, MP3, USB, iPod, zune), turn the knob to manually search for the previous or next track, song, or file. Press the knob to receive the selected track, song, or file.

In JUKEBOX mode, turn the knob to manually search for the previous or next track. Press the knob to receive the selected track.

#### 9 SETUP

Displays SETUP mode.

#### 10 PHONE

Displays *Bluetooth*<sup>®</sup> wireless technology Phone mode.

#### eServices

Displays UVO eServices mode.

#### 12 DISP

Turns off the screen.

#### 13 RESET

Reset the system to be used if system is acting abnormally.

### **Controls and Features**

#### **Steering Wheel**

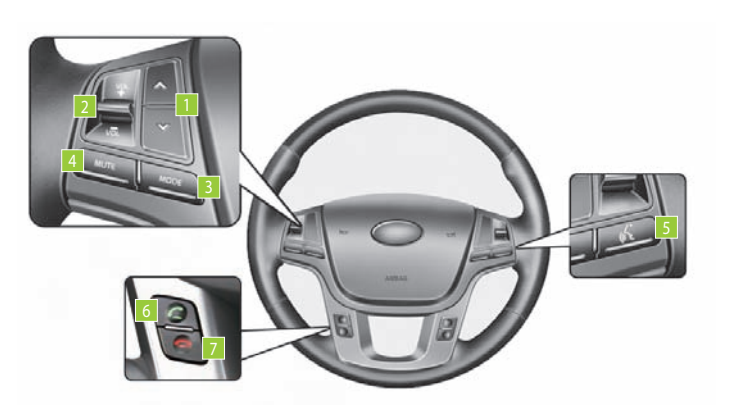

#### SEEK/TRACK ∧ Short (under 0.8 seconds)

In FM/AM mode, automatically searches and plays the previous or next preset frequency.

In SIRIUS mode, automatically searches and plays the previous or next preset channel.

In MEDIA mode (CD, MP3, USB, iPod, zune, BT AUDIO), plays the previous or next track, song, or file. In JUKEBOX mode, plays the previous or next track.

#### Long (over 0.8 seconds)

In FM/AM mode, quickly moves through the frequencies when the button is pressed and held. Once released, automatically searches and plays the previous or next frequency.

In SIRIUS mode, quickly moves to the previous or next channel. In MEDIA mode (CD, MP3, USB, iPod, zune, BT AUDIO), REW/FF the current track, song, or file. In JUKEBOX mode, REW/FF the current track.

#### 2 + VOLUME -

Turns Volume Up/Down.

#### 3 MODE

Changes the mode. Each press will change modes in the order of FM  $\rightarrow$  AM  $\rightarrow$  SIRIUS  $\rightarrow$  CD  $\rightarrow$  USB/ iPod/zune  $\rightarrow$  JUKEBOX  $\rightarrow$  AUX  $\rightarrow$ BT Audio  $\rightarrow$  FM.

#### 4 MUTE

Mutes the sound.

#### 5 Voice Command

Short (under 0.8 seconds)

If Voice recognition is off, turns on Voice recognition.

If system is speaking, interrupts speaking and enters listening mode.

#### Long (over 0.8 seconds)

If Voice recognition is on, turns off Voice recognition.

#### 6 Bluetooth<sup>®</sup> wireless technology Phone

Pressing this key will receive an incoming call. If the Audio is on, the *Bluetooth*<sup>®</sup> wireless technology phone screen will be displayed. When a SMS message is received, reads back message.

#### End Bluetooth<sup>®</sup> wireless technology Phone

Pressing this key will reject an incoming call. If pressed during a call, the current call will be ended. When a SMS message is received, ignores message.

### Sound Settings

### Sound Settings

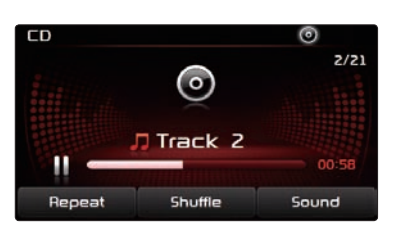

Press the **Sound** button on the main screen of each audio mode (FM/AM, SIRIUS, MEDIA, JUKEBOX) to enter Sound Setup.

#### 1. FADER/BALANCE

1. Press the Fader/Balance setting button.

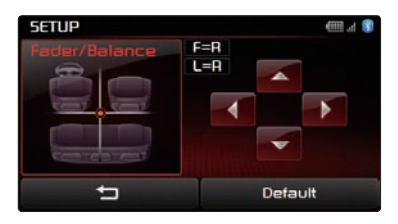

- 2. Use the , , , , , buttons to make adjustments to the sound position.
- 3. Press the sound setup.

#### Note

• Press the Default button to restore the default setting.

#### 2. TONE

1. Press the Tone setting button.

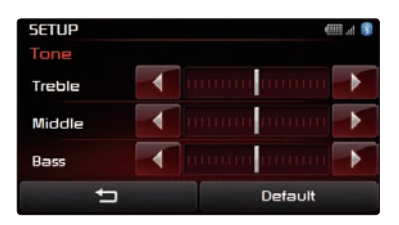

 Use the , buttons to make adjustments to the Treble, Middle and Bass. Press the button to return to Sound Setup.

#### 3. Touch Screen Beep

1. In Sound Setup, press the **On** or **Off** button next to the Touch Screen Beep menu to turn the feature on or off.

#### 4. Speed Dependent Volume Control

1. Press the **On** or **Off** button next to the Speed Dependent Volume Control menu to turn the feature on or off.

### **Display Settings**

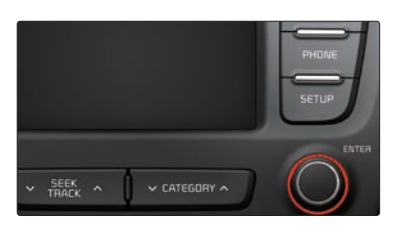

1. Press the **SETUP** key on the control panel.

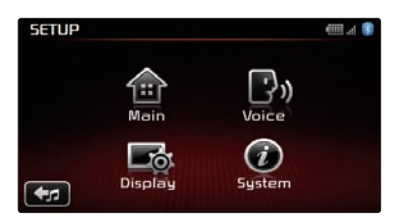

2. Press the Display button to enter Display Setup mode.

#### 1. Setting Brightness

#### • Automatic Brightness Control

When the Display brightness is set to automatic, the brightness will be controlled automatically by assessing the amount of ambient light.

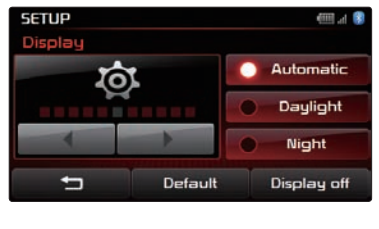

1. Press the **Automatic** button.

#### • Manual Brightness Control

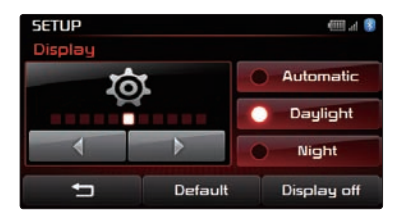

- 1. Press the Daylight or Night buttons.
- Use the , buttons to make adjustments to the display brightness.

### **Turning Display On and Off**

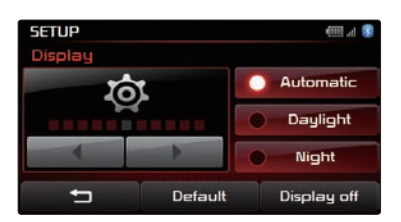

- 1. Press the Display off button.
- Press any key on the control panel or steering wheel controller to turn the display back on.

### Listening to the FM/AM radio

#### Listening to the FM/AM radio

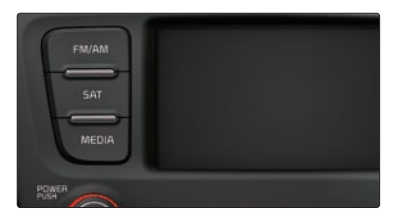

- Press the FM/AM key on the control panel. The most recently played FM/AM radio band will automatically begin playing.
- 2. Press the FM/AM key to switch to the desired radio band.

#### Note

 Each press of the FM/AM key will change the band in the order of FM → AM → FM.

#### 1. Selecting a broadcast frequency

Selecting through SEEK

Press the THEEK or THEEK keys on the control panel for under 0.8 seconds. As SEEK operates, the previous or next radio broadcasts with high quality reception will automatically be searched and played.

#### Selecting through manual search

1. Turn the **TUNE** knob on the control panel in clockwise or counter-clockwise direction. Each click will increase or decrease the frequency by 1 step (FM: 0.2MHz, AM: 10kHz).

 When you find the desired radio broadcast, stop turning the TUNE knob to listen to the selected frequency.

#### Selecting through preset

1. Press the Presets button.

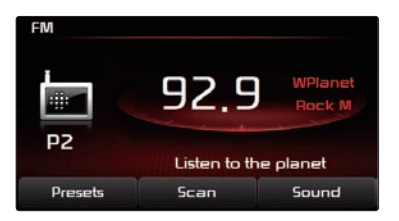

2. Select the desired preset and press the button to start listening.

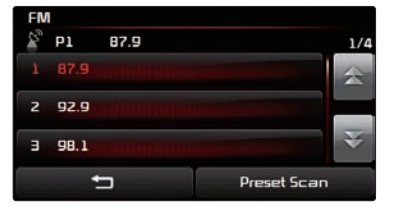

#### 2. Storing presets

- 1. Select the desired radio broadcast.
- From the preset list, press and hold (over 0.8 seconds) the preset number button to which you wish to save.

#### Listening to the SIRIUS radio

Press the **SIRUS** key on the control panel. The most recently played SIRIUS channel will automatically begin playing.

1. Selecting a SIRIUS channel • Selecting through SEEK

Press the THEK or THEK keys on the control panel for under 0.8 seconds. As SEEK operates, the previous or next SIRIUS channel will automatically be searched and played.

#### Selecting through manual search

- Turn the TUNE knob on the control panel in clockwise or counter-clockwise direction. Each click will display the corresponding channel information.
- 2. When you find the desired SIRIUS channel, press the **TUNE** knob to listen to the selected channel.

#### Selecting through preset

1. Press the Presets button.

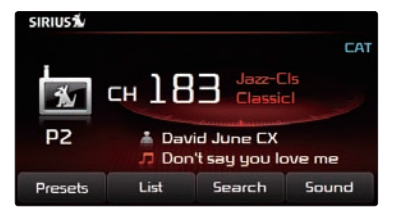

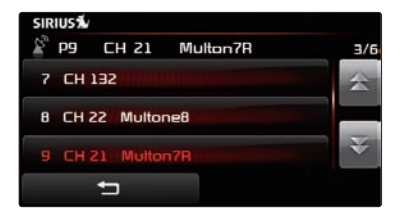

- 2. Select the desired preset and press the button to start listening.
- Selecting through channel search
- 1. Press the Search button. The channel search screen will be displayed.

| sirius% | Channel Search<br>Category : Multiton<br>Channel : Multon26 |        |     |      |
|---------|-------------------------------------------------------------|--------|-----|------|
| 1       | Z                                                           | з      | 4   | 5    |
| 6       | 7                                                           | 8      | 9   | 0    |
| ţ       |                                                             | Delete | [ [ | Done |

- 2. nput the desired channel number and press the Done button. To delete entries, press the Delete button.
- Selecting through SIRIUS category list

| SIRIUS                      |       |     |      |      |
|-----------------------------|-------|-----|------|------|
| 🚞 All C                     | hanne | els | Skip | 8/17 |
| CH 21 Multon7R Municipality |       |     | 会    |      |
| CH 22 Multone8              |       |     |      |      |
| CH 23 Multon26 Multon26     |       |     | ¥    |      |
| 🗂 🛛 Category List Skip Set  |       |     | ting |      |

- 1. Press the List button.
- Select the desired channel to start listening or press the Category List button to display the channels in the selected category

#### Listening to an Audio CD

1. Insert a CD or press the MEDIA key on the control panel if the CD has already been inserted.

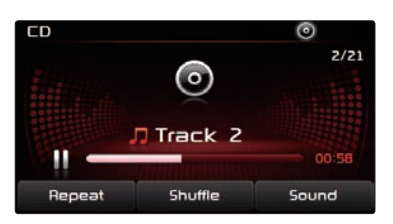

When a track is playing and you wish to pause, press the mount button next to the progress bar. Press the button to restart the track.

#### Selecting a CD track

- 1. Selecting through Track Up/Down
  - 1. Press the TREEK or TREEK keys on the control panel or the or keys on the steering wheel controller to play the desired track.
  - 2. The previous or next track will begin playing.

#### 2. Selecting through manual search

- 1. Turn the **TUNE** knob on the control panel in clockwise or counter-clockwise direction. Each click will display information about the selected track.
- 2. Press the **TUNE** knob to play the selected track.

### Listening to an MP3 CD

#### Listening to an MP3 CD

1. Insert an MP3 CD or press the MEDIA key on the control panel if the CD has already been inserted.

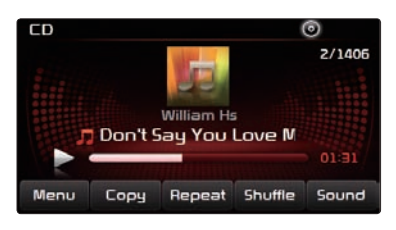

Selecting an MP3 CD song

#### 1. Selecting through song Up/Down

1. Press the TREEK or ✓ TREEK keys on the control panel or the or ✓ keys on the steering wheel controller to play the desired track or song.

# 2. By Artists, Albums, Genres, Songs, Composers

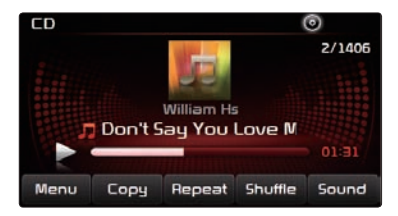

1. Press the Menu button.

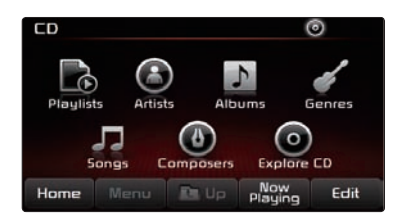

 Choose the category through which you wish to select the song. MP3 CD mode allows you to select by Playlists, Artists, Albums, Genres, Songs, and Composers.

#### **Viewing song information**

When listening to an MP3 CD song, you can browse through song details and information.

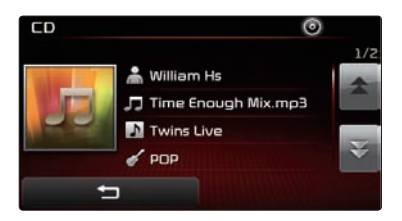

- 1. Press the Album art icon.
- The song information (Artist, Title, Album, Genre) for the current MP3 song will be displayed.
- 3. Press the **Solution** to return to the previous screen.

### Listening to an MP3 CD

### **Copying songs into JUKEBOX**

#### 1. Copying the current song

The UVO system allows you to copy songs from an MP3 CD into JUKEBOX.

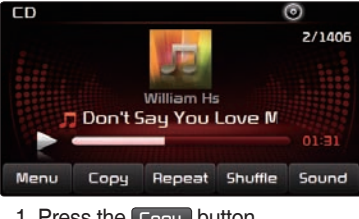

#### 1. Press the Copy button.

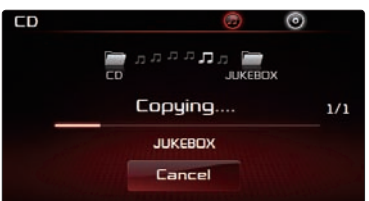

Once copying is complete, you can listen to copied music in JUKEBOX mode.

#### **Copying songs from list**

Copying MP3 songs from lists allows you to simultaneously select several songs to copy into JUKEBOX.

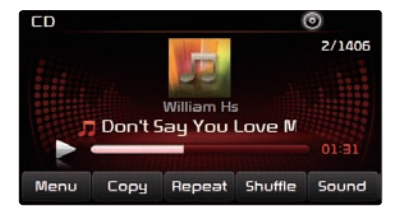

1. Press the Menu button.

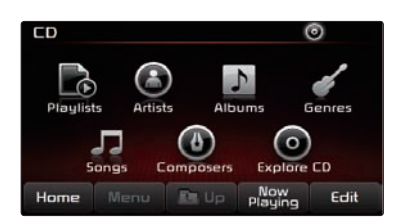

2. Press the Now Playing button.

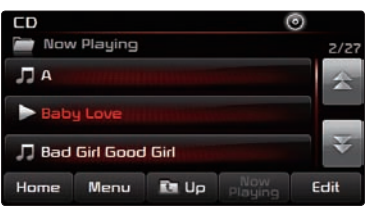

3. Press the Edit button.

| CD                       |   | 0            |     |
|--------------------------|---|--------------|-----|
| 📄 Now Playin             | g | 2/           | /27 |
|                          |   | 11           |     |
| 🞵 Baby Love 👘 👘 🖓 🖓      |   |              |     |
| 🞵 Bad Girl Good Girl 👘 🗸 |   | $\checkmark$ | 5   |
| Select All Cop           |   | Сору         |     |

- 4. Select the songs you wish to copy. When selected, a vill be displayed next to the song. To select all songs in the list, press the Select All button.
- 5. After selecting the desired songs, press the Copy button.

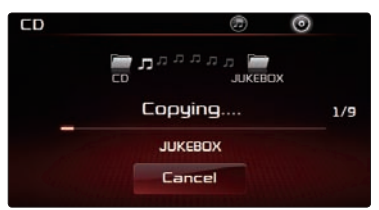

 Once copying is complete, you can listen to copied music in JUKEBOX mode.

### Listening to USB music

#### Listening to USB music

 Connect a USB device or press the MEDIA key on the control panel if a USB device has already been connected.

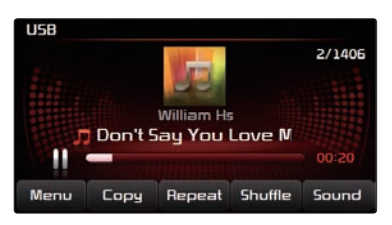

When a song is playing and you wish to pause, press the ID button next to the progress bar. Press the D button to restart the song.

#### Selecting USB music

#### 1. Selecting through song Up/Down Press the THEEK or THEEK keys on the control panel or the , The keys on the steering wheel controller to play the desired song.

#### 2. By Folders, Artists, Albums, Genres, Songs, Composers

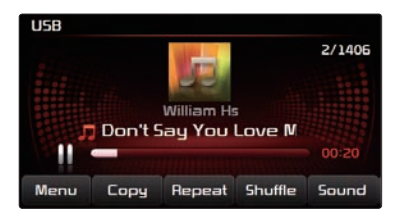

1. Press the Menu button.

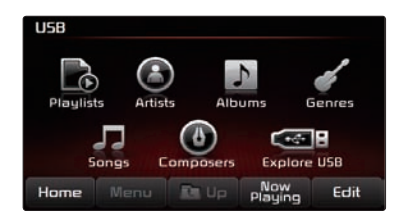

 Choose the category through which you wish to select a song. USB Mode allows you to select by Playlists, Artists, Albums, Genres, Songs, and Composers.

#### Viewing song information

When listening to USB music songs, you can browse through song details and information.

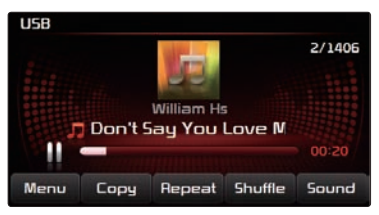

1. Press the Album art icon.

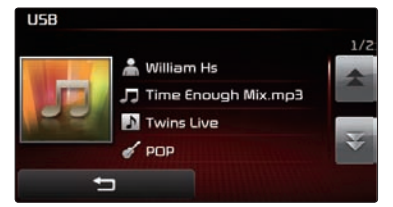

 The song information(Artist, Title, Album, Genre) for the current USB song will be displayed. Press the
 button to return to the previous screen.

### Listening to USB music

### Copying song into JUKEBOX

#### 1. Copying the current song

The UVO system allows you to copy songs from your USB device into JUKEBOX.

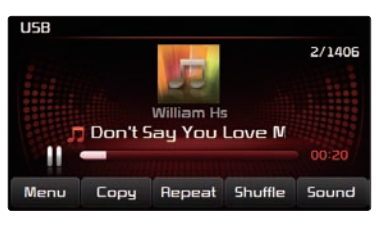

1. Press the Copy button.

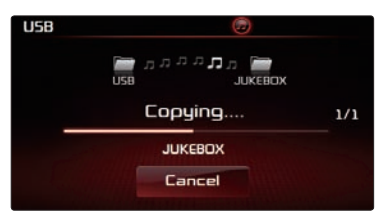

 Once copying is complete, you can listen to copied music in JUKEBOX mode.

#### 2. Copying songs from list

Copying USB music songs from lists allows you to simultaneously select several songs to copy into JUKEBOX.

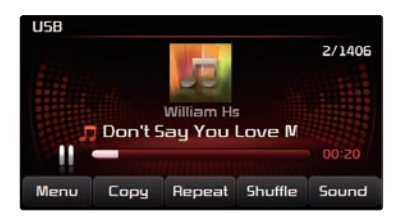

1. Press the Menu button.

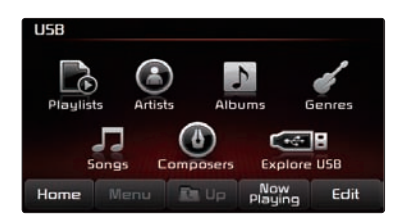

2. Press the Now Playing button.

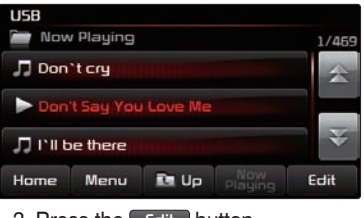

3. Press the Edit button.

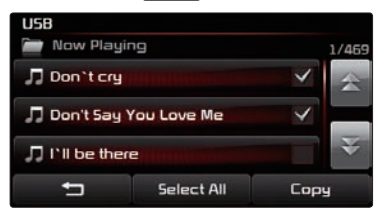

- 4. Select the songs you wish to copy. When selected, a vill be displayed next to the song. To select all songs in the list, press the Select All button.
- 5. After selecting the desired songs, press the Copy button.

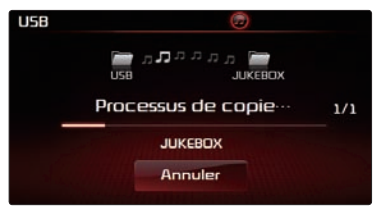

 Once copying is complete, you can listen to copied music in JUKEBOX mode.

#### Listening to music from your *Bluetooth*<sup>®</sup> wireless technology enabled device

- Pair your *Bluetooth*<sup>®</sup> wireless technology enabled device to the handsfree system. \*For more information on pairing your *Bluetooth*<sup>®</sup> wireless technology enabled devices, refer to the 'Pairing a *Bluetooth*<sup>®</sup> wireless technology enabled device for the first time' section.
- 2. Press the MEDIA key on the control panel to turn on BT audio mode.
- 3. When streaming music from your *Bluetooth*<sup>®</sup> wireless technology enabled device and you wish to pause, press the **D** button next on the screen. Press the **D** button to restart music.

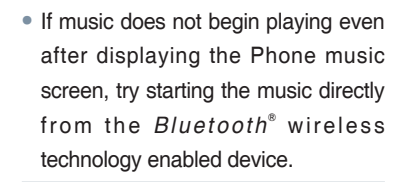

#### Selecting a song

- Press the THEEK or VIEW keys on the control panel or the , view keys on the steering wheel controller to play the desired song.
- 2. The previous or next song will begin playing.

#### Note

 File selection may not be supported in some *Bluetooth*<sup>®</sup> wireless technology enabled devices.

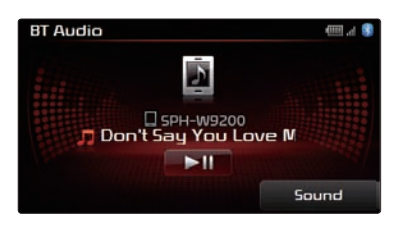

#### Note

 While music saved in the Bluetooth<sup>®</sup> wireless technology enabled device will automatically begin playing after converting to the BT Audio screen, this music player function may not be supported in some Bluetooth<sup>®</sup> wireless technology enabled devices.

### JUKEBOX Mode

The UVO system offers you maximum convenience by allowing you to copy songs in your MP3 CD and USB and store them as JUKEBOX within the system. For more information on copying songs into JUKEBOX, refer to the 'Copying songs into JUKEBOX' section.

#### **Listening to JUKEBOX**

1. Press the MEDIA key on the control panel to turn to JUKEBOX mode.

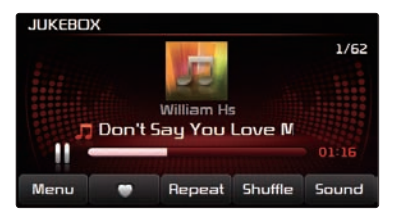

 The system will automatically restore the most recently played song.

#### Selecting a JUKEBOX song

#### 1. Selecting through Track Up/Down

- 1. Press the TREEK or ▼TREEK keys on the control panel or the or ▼ keys on the steering wheel controller to play the desired track.
- 2. The previous or next song will begin playing.

#### 2. By Artists, Album, Genres, Songs, Composers

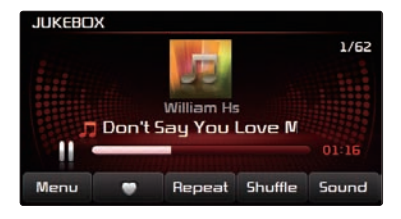

1. Press the Menu button.

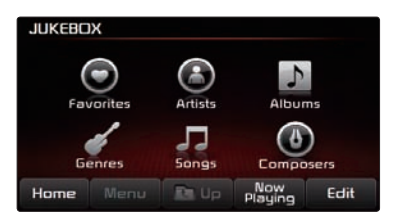

 Choose the category through which you wish to select. JUKEBOX mode allows you to select by Favorites, Artists, Albums, Genres, Songs, and Composers.

### **Adding Favorites**

The Favorites feature allows you to create a separate Favorites list of songs.

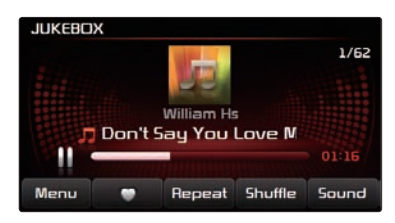

1. While listening to JUKEBOX, press the **D** button.

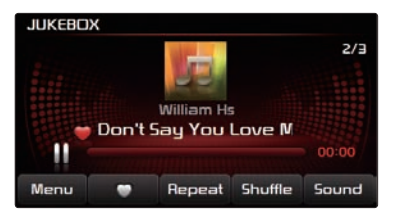

- The heart icon will be displayed on the screen to signify that the song has been saved in Favorites.
- 3. To delete a song from Favorites, press the **Solution**.

#### **Playing Favorites**

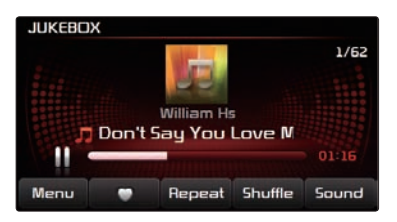

1. While playing JUKEBOX, press the Menu button.

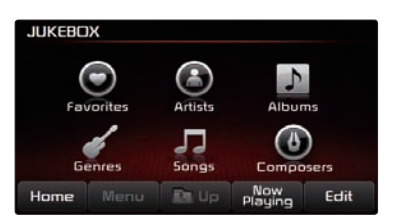

2. In the JUKEBOX Menu screen, press the Favorites button.

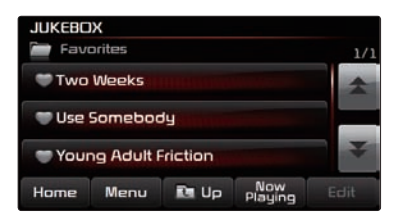

3. Press the name of the song from the list. The song will begin playing.

# Pairing a Bluetooth® wireless technology enabled device for the first time

### **I** Caution \_\_\_\_

 For safety, make pairings between your handsfree system and handset only while the vehicle is parked.

### Pairing a *Bluetooth*<sup>®</sup> wireless technology enabled device for the first time

1. Press the **C** button on the steering wheel or the **PHONE** key on the control panel.

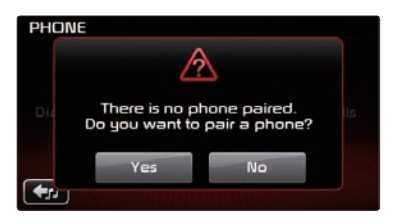

#### 2. Press the Yes button.

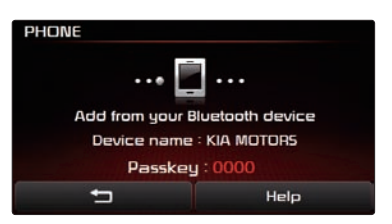

- Perform a device discovery from the handset device. For details on device discovery for your handset device, refer to the handset device user's manual.
- Once the device is discovered, input the passkey in the handset device.

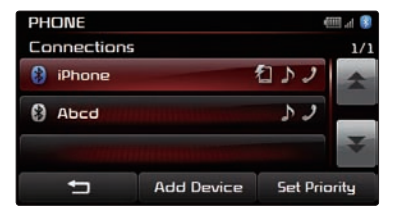

5. Once pairing is complete, the handset device will be shown in the Connections list.

#### **Connecting a handset device**

The system automatically connects the *Bluetooth*<sup>®</sup> wireless technology enabled device set at the highest priority. As a result, in order to connect a different phone, follow the following steps.

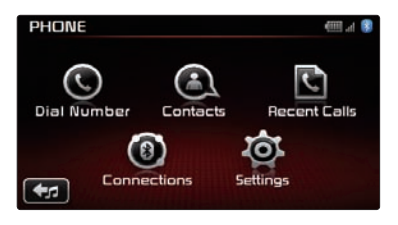

1. While in Phone mode, press the Connections button.

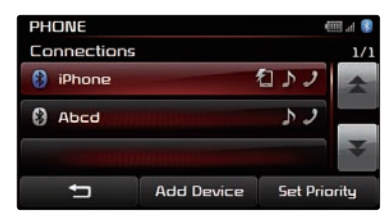

2. Select the handset device you want to connect.

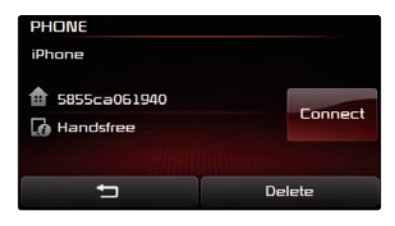

3. Press the **Connect** button.

#### Answering an incoming call

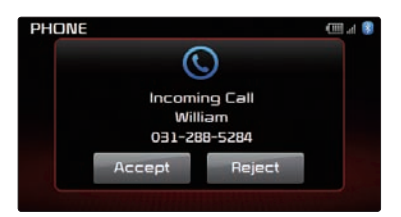

- When there is an incoming call, an incoming call window will be displayed on the screen. Press the Accept button on the screen or the key on the steering wheel controller to answer the call.
- 2. The call will be connected.

#### **Rejecting an incoming call**

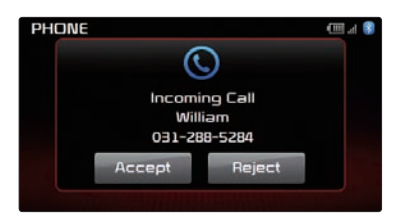

- 1. Press the Reject button on the screen or the key on the steering wheel controller.
- 2. The call will be rejected.

### Placing a call

#### **Placing a call**

#### 1. By dialing a number

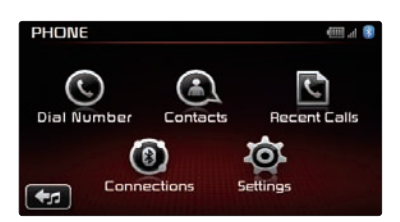

1. While in Phone mode, press the Dial Number button.

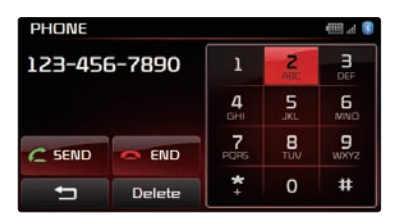

Use the dial pad on the right side of the screen to enter the phone number.

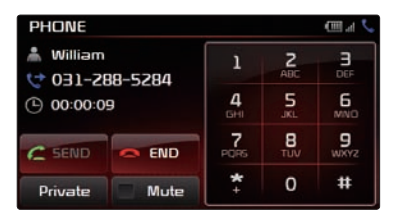

3. Press the 2000 button on the screen or the 2000 key on the steering wheel controller to connect the call.

#### 2. By contact list

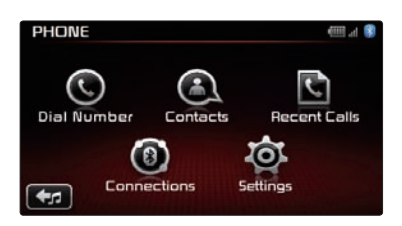

1. While in Phone mode, press the **Contacts** button.

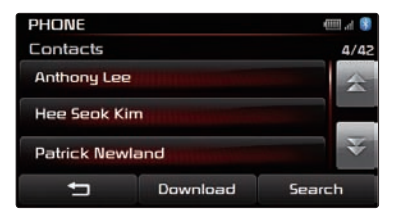

2. Select the contact you want to call from the list.

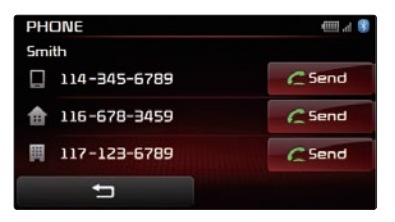

3. Press the screen or the key on the screen or the key on the steering wheel controller to connect the call.

#### 3. By recent calls

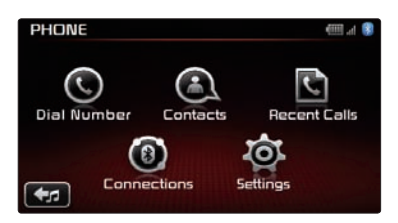

1. While in Phone mode, press the Recent Calls button.

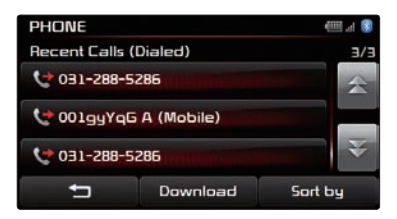

Select the contact you want to call from the list.

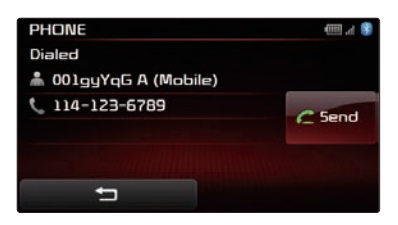

3. Press the 2000 button on the screen or the 2000 key on the steering wheel controller to connect the call.

### SMS

#### SMS

#### 1. Downloading SMS messages (from mobile phone)

When a mobile phone is paired with the system, unread messages will automatically be downloaded to the system. While you will not be able to check SMS messages through the system due to legal regulations, the system will read back messages for you for added convenience. The SMS read back is also possible when the vehicle is in motion.

#### 2. Checking an SMS message

- 1. Press the key on the steering wheel.
- 2. Say the command 'Read SMS'.
- 3. The system will read back the new message.

#### Note

- To listen to the message again, say 'Read again'. To listen to the next message, say 'Next'. To send a reply, say Reply'. To call the sender, say 'Call'.
- When a mobile phone has been paired with the system, new incoming messages will automatically be notified through the system.

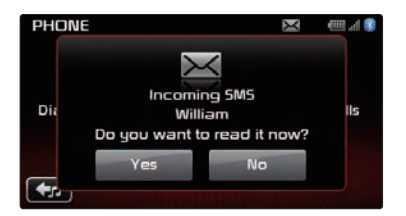

• When the notification window is displayed, press the Yes button to check the new incoming message.

# 3. Sending an SMS message (Custom Messages)

The UVO system allows you to respond to incoming messages through voice commands.

- 1. After listening to a received message, say 'Reply'.
- 2. The UVO system will provide information pertaining to the 6 Custom Messages.
- 3. Select the desired message to send a response.

#### Note

- You can modify custom messages through Phone Settings.
- The SMS function may not be supported in some handset devices.

#### **Using Voice Command**

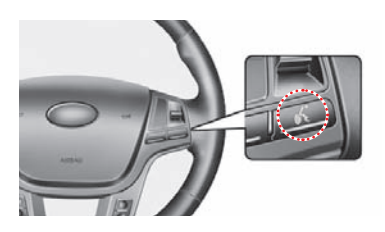

1. Press the key on the steering wheel controller.

A display will be shown at the top of the screen followed by a "Please say a command after the beep" system comment.

 Once the Listening... icon becomes displayed, say the desired voice command (ex: "What's Playing")

#### Note

- Press the key shortly to interrupt the system command feedback and enter a voice command.
- To terminate the voice control system, either say "Exit" or press the key for over 0.8 second.
- The system voice comment "Please say a command after the beep" will not be stated when the Command Feedback option is turned off.
- For more information on the various voice commands supported by the system, refer to the "Voice Command List" section.

### Voice Command List

The voice commands for this system are divided into Global commands and Local commands.

- Global commands (
  ) : Commands that operate in all modes.
- Local commands (
  ): Commands that operate only in corresponding modes or when screens of corresponding modes are displayed.

### **Operating Voice Command**

### **Command List - General Commands**

|   | Command                             | Operation                                                                      |
|---|-------------------------------------|--------------------------------------------------------------------------------|
|   | Exit / Quit / Cancel                | Terminate the voice control system                                             |
| 0 | Go back                             | Returns to the previous step.                                                  |
|   | Repeat                              | Repeats the system prompt.                                                     |
| • | Help                                | Provides instruction on the voice command necessary for the current situation. |
| • | Voice command feedback<br>{on, off} | Turns command feedback on/off.                                                 |

### **Command List - Audio Commands**

#### 1. FM/AM Radio

|   | Command                  | Operation                                                      |
|---|--------------------------|----------------------------------------------------------------|
| • | Radio                    | Plays the most recent frequency for the most<br>recent band    |
| • | Radio {FM, AM}           | Plays the most recent frequency for the<br>corresponding Band. |
|   | Radio {87.5 - 107.9} FM  | Plays the selected FM band frequency.                          |
| • | Radio {530 - 1710} AM    | Plays the selected AM band frequency.                          |
|   | Radio FM preset {1 - 12} | Plays the selected FM preset.                                  |
|   | Radio AM preset {1 - 6}  | Plays the selected AM preset.                                  |
| 0 | What's playing?          | Reads back HD Radio(Optional) station<br>information.          |

#### 2. SIRIUS

|   | Command                  | Operation                                                       |
|---|--------------------------|-----------------------------------------------------------------|
|   | Sirius                   | Plays the most recent SIRIUS channel.                           |
|   | Sirius preset {1 - 18}   | Plays the selected Sirius preset.                               |
|   | Sirius channel {0 - 223} | Plays the selected Sirius channel.                              |
| • | SIRIUS channel {name}    | Plays the channel searched through the<br>SIRIUS channel name.  |
| • | SIRIUS category {name}   | Plays the channel searched through the<br>SIRIUS category name. |
| 0 | What's playing?          | Reads back SIRIUS channel information.                          |

#### 3. MEDIA

|   | Command                                       | Operation                                                         |
|---|-----------------------------------------------|-------------------------------------------------------------------|
| • | Play {zune, iPod, USB, CD}                    | Plays the selected media mode.                                    |
|   | Play {Bluetooth <sup>®</sup> audio, AUX}      | Plays the selected media mode.                                    |
|   | Play artist {artist name}                     | Plays songs of the selected artist.                               |
|   | Play album {album name}                       | Plays songs of the selected album.                                |
|   | Play track {track name}                       | Plays the selected track.                                         |
|   | Play playlist {playlist name}                 | Plays songs of the selected playlist.                             |
|   | Play genre {genre}                            | Plays songs of the selected genre                                 |
|   | Play audiobook {title}                        | (iPod only) Plays the selected audiobook.                         |
|   | Play podcast {podcast}                        | (iPod only) Plays the selected iPod podcast.                      |
|   | Play composer {composer}                      | Plays songs for the selected composer.                            |
| 0 | What's playing?                               | Reads back the current song information.                          |
| 0 | Repeat {on, off}                              | Turns the repeat feature on or off.                               |
| 0 | Shuffle {on, off}                             | Turns the shuffle feature on or off.                              |
| • | Play {CD, zune, iPod, USB}<br>artist {name}   | Plays songs for the selected artist in the selected media mode.   |
|   | Play {CD, zune, iPod, USB}<br>album {name}    | Plays songs for the selected album in the<br>selected media mode. |
| • | Play {CD, zune, iPod, USB}<br>track {name}    | Plays the selected track in the selected media mode.              |
| • | Play {CD, zune, iPod, USB}<br>playlist {name} | Plays the selected playlist in the selected media mode.           |
|   | Play {CD, zune, iPod, USB}<br>genre {genre}   | Plays songs for the selected genre in the<br>selected media mode. |
|   | Play {CD, zune, iPod, USB}<br>composer {name} | Plays songs for the selected composer in the selected media mode. |
| • | Play iPod audiobook {title}                   | (iPod only) Plays the selected iPod audiobook.                    |
| • | Play iPod podcast {podcast}                   | (iPod only) Plays the selected iPod podcast.                      |

### **Operating Voice Command**

#### 4. JUKEBOX

|   | Command                            | Operation                                        |
|---|------------------------------------|--------------------------------------------------|
|   | Play JUKEBOX                       | Plays the selected JUKEBOX mode.                 |
|   | Play JUKEBOX Favorites             | Plays songs of JUKEBOX Favorites                 |
|   | Play artist {artist name}          | Plays songs of the selected artist               |
|   | Play album {album name}            | Plays songs of the selected album.               |
|   | Play track {track name}            | Plays the selected track.                        |
|   | Play playlist {playlist name}      | Plays songs of the selected playlist.            |
|   | Play genre {genre}                 | Plays songs of the selected genre                |
|   | Play composer {composer}           | Plays songs of the selected composer.            |
| 0 | What's playing?                    | Reads back the current song information.         |
| 0 | Add to favorites                   | Adds the current song to favorites.              |
| 0 | Remove from favorites              | Removes the current song from favorites.         |
| 0 | Repeat {on, off}                   | Turns the repeat feature on or off.              |
| 0 | Shuffle {on, off}                  | Turns the shuffle feature on or off.             |
| • | Play JUKEBOX artist {artist name}  | Plays songs of the selected JUKEBOX artist.      |
| • | Play JUKEBOX album<br>{album name} | Plays songs of the selected JUKEBOX album.       |
| • | Play JUKEBOX track<br>{track name} | Plays the selected JUKEBOX track.                |
| • | Play JUKEBOX playlist<br>{name}    | Plays the selected JUKEBOX playlist.             |
| • | Play JUKEBOX genre<br>{genre}      | Plays songs of the selected JUKEBOX genre.       |
| • | Play JUKEBOX composer<br>{name}    | Plays songs of the selected JUKEBOX<br>composer. |

### **Command List - Phone Commands**

|   | Command               | Operation                                                                                                  |
|---|-----------------------|----------------------------------------------------------------------------------------------------|
|   | Call {name}           | Calls the desired name.                                                                                    |
|   | Dial {number}         | Dials the desired number.                                                                                  |
| • | Call {name} at home   | Calls the desired person at the home number.                                                               |
| • | Call {name} at office | Calls the desires person at the office number.                                                             |
| • | Call {name} on mobile | Calls the desires person on the mobile number.                                                             |
|   | Dial by number        | Starts dial by number operation.                                                                           |
|   | Call a contact        | Starts call by name operation.                                                                             |
|   | Phone                 | Turns on Phone mode screen.                                                                                |
|   | Dial international    | Starts international call operation.                                                                       |
|   | Phone connections     | Turns on Phone connections screen.                                                                         |
|   | Phone settings        | Turns on Phone settings screen.                                                                            |
| • | SMS                   | Reads back new SMS message<br>for <i>Bluetooth</i> <sup>®</sup> wireless technology SMS<br>capable phones. |
| • | Read SMS              | Reads back new SMS message<br>for <i>Bluetooth</i> <sup>®</sup> wireless technology SMS<br>capable phones. |
|   | Recent calls          | Turns on Recent Calls list screen.                                                                         |

### Command List - UVO eServices Commands

|   | Command             | Operation                                           |
|---|---------------------|-----------------------------------------------------|
|   | eServices           | Displays UVO eServices mode.                        |
|   | Roadside Assist     | Makes call to Roadside Assist agent.                |
| • | eServices Guide     | Receive guidance on methods of using UVO eServices. |
|   | Vehicle Diagnostics | Starts the Vehicle Diagnostics process.             |

### Memo

1UENC11

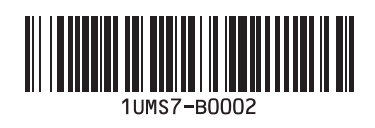